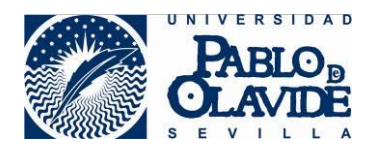

## **Microsoft Security Essentials**

Es la solución de Microsoft para equipos personales. A partir de Windows 8 ya viene instalada de serie.

http://windows.microsoft.com/es-es/windows/security-essentials-download

Descargamos el fichero en alguna ubicación conocida. Por ej. Escritorio.

| dows 10 Equipos Ap                                            | os y juegos Descargas                                                                                                    | Procedimientos                                   |  |
|---------------------------------------------------------------|----------------------------------------------------------------------------------------------------|--------------------------------------------------|--|
| ridad y utilidades // Microsoft                               | Security Essentials Service Pack                                                                                                    | Utilidades                                       |  |
| Protege<br>Consigue Microsoft S<br>gratis.<br>Descargar ahora | tu PC<br>ecurity Essentials por un módic<br>Alertodo menotalexe<br>To degido atriz<br><b>en meiotalexe</b><br>an er detto: Inary Fle (1<br>de: http://mei.derer.en.nic<br>de: gutaria guedar este archive? | o precio:<br>3,6 PE)<br>Guardar archivo Cancelar |  |

Microsoft Security Essentials Usa Microsoft Security Essentials para protegerte contra virus, spyware y otro software malintencionado. Ofrece protección en tiempo real para tus PCs de casa o de tu neounida encoreza.

## Ejecutamos y Siguiente >

| Microsoft Security Essentials       |                                                                                                    |  |  |  |
|-------------------------------------|----------------------------------------------------------------------------------------------------|--|--|--|
|                                     | Bienvenido al asistente de instalación de Microsoft Security<br>Essentials                                                                                                    |  |  |  |
| Microsoft<br>Security<br>Essentials | Security Essentials ayuda a proteger la seguridad y el rendimiento de su equipo.<br>Security Essentials se actualiza constantemente con nuevas características y servicios<br>que quizá requieran el envío de información adicional a Microsoft. Para obtener más<br>información, lea la <u>Declaración de privacidad</u> . Las actualizaciones más recientes se<br>descargarán cuando se haya completado la instalación.<br>Haga clic en 'Siguiente' para continuar.<br>Siguiente > Cancelar |  |  |  |

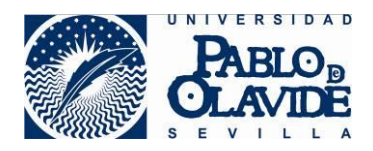

## Aceptamos los términos de licencia

| Microsoft Security Essentials                                           |               |  |  |
|-------------------------------------------------------------------------|---------------|--|--|
| Términos de licencia del software de Microsoft Security Essentials      |               |  |  |
|                                                                         |               |  |  |
|                                                                         |               |  |  |
| Lea detenidamente los siguiente Términos de licencia del software:      |               |  |  |
|                                                                         |               |  |  |
| TÉRMINOS DE LICENCIA DE SOFTWARE Y SERVICIO ONLINE DE N                 | AICROSOFT 🔺   |  |  |
| MICROSOFT SECURITY ESSENTIALS                                           |               |  |  |
| Los presentes términos de licencia constituyen un contrato entre Micr   | rosoft        |  |  |
| Corporation (o, en función de donde resida, una de sus filiales) y uste | d. Le rogamos |  |  |
| que los lea atentamente. Son de aplicación al software antes mencion    | nado, el cual |  |  |
| Si hace dir en Acento, acenta los Términos de licencia del software     |               |  |  |
|                                                                         | Imprimir      |  |  |
|                                                                         |               |  |  |
| Declaración de privacidad Acepto                                        | No acepto     |  |  |

Desmarcamos "Unirme al Programa para la mejora de la experiencia del usuario" Siguiente>

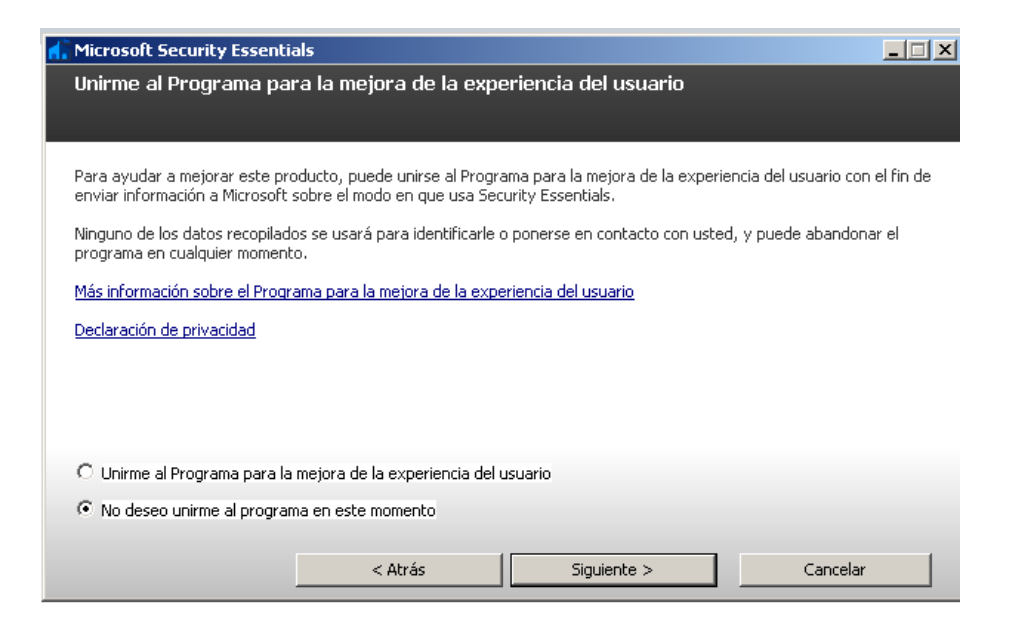

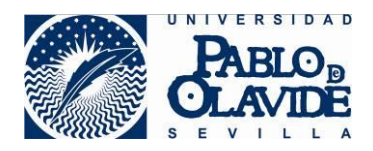

Marcamos "Si no hay ningún firewall activado, activar Firewall de Windows" Siguiente>

| 🚮 Microsoft Security Essenti                                                                                                    | als                                                                    |                                                    | _ 🗆 X    |
|----------------------------------------------------------------------------------------------------|------------------------------------------------------------------------|----------------------------------------------------|----------|
| Optimizar la seguridad                                                                                                    |                                                                        |                                                    |          |
|                                                                                                    |                                                                        |                                                    |          |
| Para optimizar la protección de<br>Security Essentials puede activ                                                                                                    | su equipo, debe usar un firewall.<br>ar Firewall de Windows durante la | Si no tiene ningún firewall acti<br>i instalación. | ivado,   |
| 🗹 Si no hay ningún firewall ad                                                                                                    | tivado, activar Firewall de Windov                                     | vs (Recomendado)                                   |          |
| Este software contiene funciones que pueden identificar determinados archivos como sospechosos. Si lo<br>desea, se pueden enviar automáticamente a Microsoft los archivos o la información acerca de estos para un<br>posterior análisis. Microsoft utiliza estos archivos e información para identificar el nuevo malware y mejorar<br>la protección. |                                                                        |                                                    |          |
|                                                                                                    |                                                                        |                                                    |          |
| I Active el envio automático                                                                                                    | de ejemplos.                                                           |                                                    |          |
|                                                                                                    | < Atrás                                                                | Siguiente >                                        | Cancelar |

## Instalar >

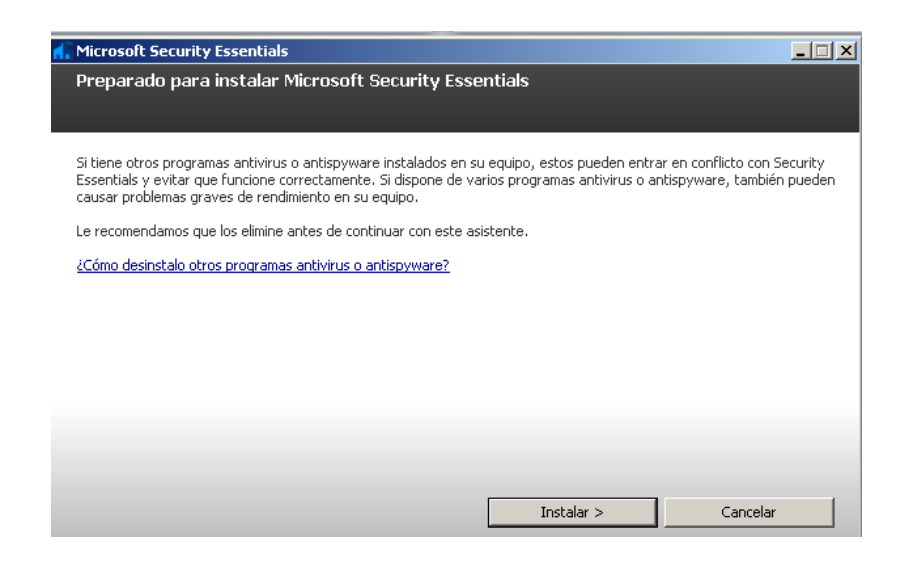

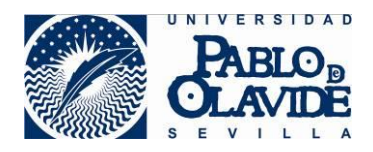

Dejar marcado

"Detectar posibles amenazas en mi equipo después de obtener las actualizaciones más recientes" Finalizar>

Microsoft Security Essentials
Completando el Asistente para instalación de Microsoft Security Essentials
Microsoft Security Essentials
Ha completado correctamente el Asistente para instalación de Security Essentials.
Haga clic en Finalizar para completar la instalación. Security Essentials se iniciará automáticamente y buscará las definiciones de virus y spyware más recientes.
Detectar posibles amenazas en mi equipo después de obtener las actualizaciones más recientes.

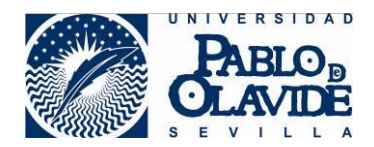

| 🕻 Microsoft Security Essentials                                                                                                    |                                                                        |
|----------------------------------------------------------------------------------------------------|------------------------------------------------------------------------|
| Estado del equipo: En riesgo                                                                                                    |                                                                        |
| Inicio Actualizar Historial Configuración                                                                                                    | 🕜 Ayuda 🔻                                                              |
| Definiciones de virus y spyware: Actualizando                                                                                                    |                                                                        |
| Se estan inistalando las deminiciones de virds y spyware mas reciences de virdsorc.                                                                                                    |                                                                        |
| Descargando                                                                                                    | Cancelar actualización                                                 |
| Puede cerrar o minimizar la ventana de la aplicación durante la actualización.                                                                                                    |                                                                        |
| iSabía que?<br>Las definiciones de virus, spyware y otro malware son archivos que se usan para identificar software ma<br>deseado en el equipo.<br>Estas definiciones se actualizan automáticamente aunque también puede hacer clic en Actualizar para ot<br>siempre que quiera. | alintencionado o posiblemente no<br>otener las versiones más recientes |
|                                                                                                    |                                                                        |

Tras la instalación, se ejecutará un primer análisis.

| lo del equipo: Protegido                                                                                                    |           |
|----------------------------------------------------------------------------------------------------|-----------|
|                                                                                                    |           |
| cio Actualizar Historial Configuración                                                                                                | 🕜 Ayuda 🔻 |
| Se está examinando el equipo<br>La primera vez que se ejecuta, el examen puede tardar unos minutos en completarse. Por favor, espere. |           |
| Cancelar examen                                                                                                    |           |
| Tipo de examen: Examen rápido                                                                                                    |           |
| Hora de inicio: 15:13                                                                                                    |           |
| Tiempo transcurrido: 00:01:07                                                                                                    |           |
| Elementos examinados: 152                                                                                                    |           |
| Elemento: C:\Program Files (x86)\windows defender\es-ES\MpEvMsg.dll.mui                                                               |           |
|                                                                                                    |           |
|                                                                                                    |           |
|                                                                                                    |           |
|                                                                                                    |           |
|                                                                                                    |           |
|                                                                                                    |           |
|                                                                                                    | _         |

Terminado el análisis, El panel del antivirus debe de quedar así.

Si la interface está en verde: Todo está bien. En naranja: Se tiene que actualizar En rojo: Está deshabilitado

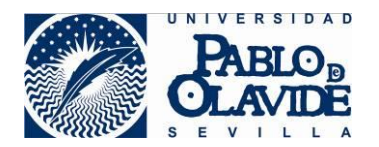

El panel trae otras funcionalidades, como programas un análisis en un momento determinado.

Lo encontraremos dentro de configuración

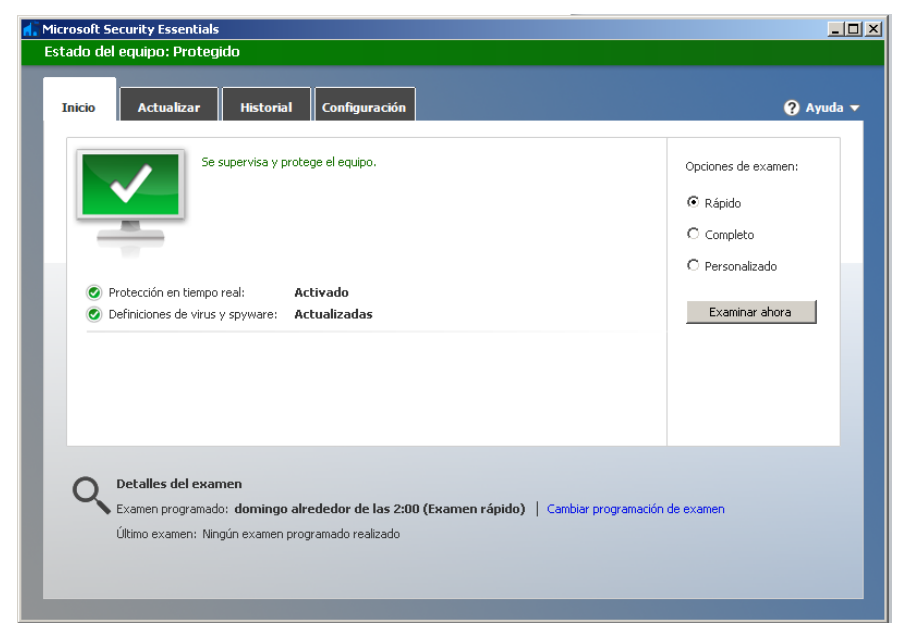

En la barra de inicio (Junto al reloj). Debe de aparecer este icono

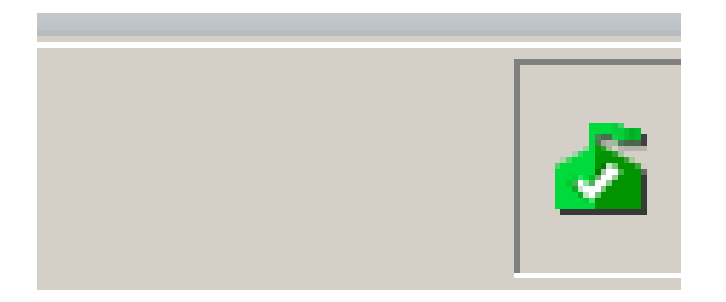

Como dato importante, se debe de mantener siempre actualizado el antivirus